## **Quick and Easy Instructions**

## To Help a Participant Log In to the new HRA Participant Portal (Evolution)

- 1. First go to <u>www.neca-ibew.org</u>
- 2. All of your benefit logins are in the blue login box in the upper right corner of the page.
- 3. To access the HRA Participant Portal, click on Login to HRA Participant Portal in the login box.
- 4. Click the link that says 'Create your new username and password'.
- 5. Please note that you will not be actually creating a new username, just a password. Your username will always be your nine-digit ID number that starts will '8011'. This number can be found on your Blue Cross/Blue Shield card under Identification number (ignore the "NEC" prefix).
- 6. Now you are at Step 1. Enter your identifying information. Only use 5 digits for the zip code. The 'Employee ID' is the ID number in step 6, above. Click Next.
- 7. Step 2: Answer five security questions. It helps to print this page and record your answers and keep it in a safe place. Click Next.
- 8. Please note that your username is pre-filled in with the ID number from step 6.
- 9. Step 3: Create a new password. Please note: password format requirements are displayed on the screen. You may want to print this page as well.
- 10. You will now be logged into the HRA Participant Portal. If you would like a brief overview of how it works, please visit <u>www.neca-ibew.org</u>, go to the Documents Library, and select HRA Participant Portal User Guide towards the bottom of the page.